### HOW TO REGISTER FOR SNOEZELEN POOL ON ACTIVE NET

Please contact <u>snoezelen@hollandbloorview.ca</u> if you have questions about registration.

| IMPORTANT                                                                                                    |
|----------------------------------------------------------------------------------------------------|
| For a successful online registration, two things need to happen.                                                                                                    |
| <ol> <li>You must pay with a credit card. If you do not enter your credit card information, your<br/>registration will be incomplete and a spot will not be reserved for your child or client<br/>AND</li> </ol>                                                                                                    |
| <ol> <li>If you miss STEP 5 in the registration process (see page 5) you will not be able to reserve<br/>session dates. This means that your child or client's name will not be listed when we print out<br/>the schedule.</li> </ol>                                                                                                    |
| Your session must be listed as shown below. It will have <b>the day, date, time and the space</b> that your child or client was registered for.                                                                                                    |
| Meets: From July 5, 2017 to August 30, 2017<br>Each Wednesday from 4.45pm to 5:30pm<br>Lotton: Therapy sool<br>Number of Bookings: 9<br>BOOKCD: (9 Lessons)<br>Wed Jul 5, 2017 4.45PM 45 minutes Relaxation 0 - 12 Space #2<br>Wed Jul 12, 2017 4.45PM 45 minutes Relaxation 0 - 12 Space #2<br>Wed Jul 26, 2017 4.45PM 45 minutes Relaxation 0 - 12 Space #2<br>Wed Jul 26, 2017 4.45PM 45 minutes Relaxation 0 - 12 Space #2<br>Wed Aug 2, 2017 4.45PM 45 minutes Relaxation 0 - 12 Space #2<br>Wed Aug 2, 2017 4.45PM 45 minutes Relaxation 0 - 12 Space #2<br>Wed Aug 16, 2017 4.45PM 45 minutes Relaxation 0 - 12 Space #2<br>Wed Aug 16, 2017 4.45PM 45 minutes Relaxation 0 - 12 Space #2<br>Wed Aug 30, 2017 4.45PM 45 minutes Relaxation 0 - 12 Space #2<br>Wed Aug 30, 2017 4.45PM 45 minutes Relaxation 0 - 14 Space #2<br>Wed Aug 30, 2017 4.45PM 45 minutes Relaxation 0 - 14 Space #2<br>Wed Aug 30, 2017 4.45PM 45 minutes Relaxation 0 - 14 Space #2<br>Wed Aug 40, 2017 4.45PM 45 minutes Relaxation 0 - 14 Space #2<br>Wed Aug 40, 2017 4.45PM 45 minutes Relaxation 0 - 14 Space #2<br>Wed Aug 40, 2017 4.45PM 45 Minutes Relaxation 0 - 14 Space #2<br>Wed Aug 40, 2017 4.45PM 45 Minutes Relaxation 0 - 14 Space #2<br>Wed Aug 40, 2017 4.45PM 45 Minutes Relaxation 0 - 14 Space #2<br>Wed Aug 40, 2017 4.45PM 45 Minutes Relaxation |

### STEP #1. Log into your account. Click on Register for activities

### **Account Options for**

- Account Activity
  - Show Your Daily Schedules
  - Show and Manage your Wish List
  - · List Account Credits
  - Print Child Program Receipts
  - Print Adult Program Receipts
- Other Services
  - Register for Activities
  - View Your Shopping Cart
  - Logoff

- Personal Information includes
  - Change Your Password
  - · Change Account Address or Personal Information
  - · Change Information about Family/Friends
- · Account Payments include
  - · Pay on Account
  - List of Account Payments
  - · View Account Payment Details

150 Kilgour RoadToronto, ONM4G 1R8 Tel. Email: swimregistration@hollandbloorview.ca Methods of Payment Visa, MasterCard, Discover Card, Other

Have Questions? Online Registration FAQs

Terms of Use | Copyright Policy | Cookie Policy | Your Privacy Rights | Security Holland Bloorview Kids Rehabilitation Hospital - Aquatics's Policies: Terms of Use | Your Privacy Rights © 2017 Active Network, LLC and/or its affiliates and licensors. All rights reserved.

## **STEP #2.** Find the activity you want - for example, Snoezelen Pool Relaxation, 0- 12, Wednesdays. Click on it.

| sno                           | × Search                                                        |                 |                                                                                       | Sort By: Ac  | tivity Name | •           |
|-------------------------------|-----------------------------------------------------------------|-----------------|---------------------------------------------------------------------------------------|--------------|-------------|-------------|
| Filter Search By:             | Displaying: 1-5 of 5                                            |                 |                                                                                       |              |             | S 🔊         |
| Geographic Area               | Activity Name                                                   | Activity Number | First Meeting or<br>Date Description                                                  | Location     | Open        | Action      |
| In progress/future •          | Snoezelen Pool -<br>Relaxation 0-12<br>Wed 4:45                 | 7235            | From July 5, 2017 to<br>August 30, 2017<br>Each Wednesday<br>from 4:45pm to<br>5:30pm | Therapy pool | 51          | Add to Cart |
| Su Mo Tu We Th Fr Sa          | Snoezelen Pool -<br>Thursdays Adult<br>Combination<br>12:00     | 7238            | From July 6, 2017 to<br>August 31, 2017<br>Each Thursday from<br>Noon to 12:45pm      | Therapy pool | 24          | Add to Cart |
| To                            | Snoezelen Pool<br>Relaxation 13-19<br>Wed 5:30                  | 7239            | From July 5, 2017 to<br>August 30, 2017<br>Each Wednesday<br>from 5:30pm to<br>6:15pm | Therapy pool | 50          | Add to Cart |
| From To Activity Category:    | Snoezelen Pool<br>Tuesdays Adult<br>Combination<br>12:00        | 7240            | From July 4, 2017 to<br>August 29, 2017<br>Each Tuesday from<br>Noon to 12:45pm       | Therapy pool |             | Add to Cart |
| Type:<br>All<br>Clear Filters | Snoezelen Pool-<br>Children 0-12<br>Comb Tues<br>10:30 <b>1</b> | 7241            | From July 4, 2017 to<br>August 29, 2017<br>Each Tuesday from<br>10:30am to 11:15am    | n/a          | 50          | Add to Cart |
|                               |                                                                 |                 |                                                                                       |              |             |             |

Page 1 of 1 < Prev 1 Next >

100 v results per page

### STEP #3. You will get this page. Click "Add to my cart"

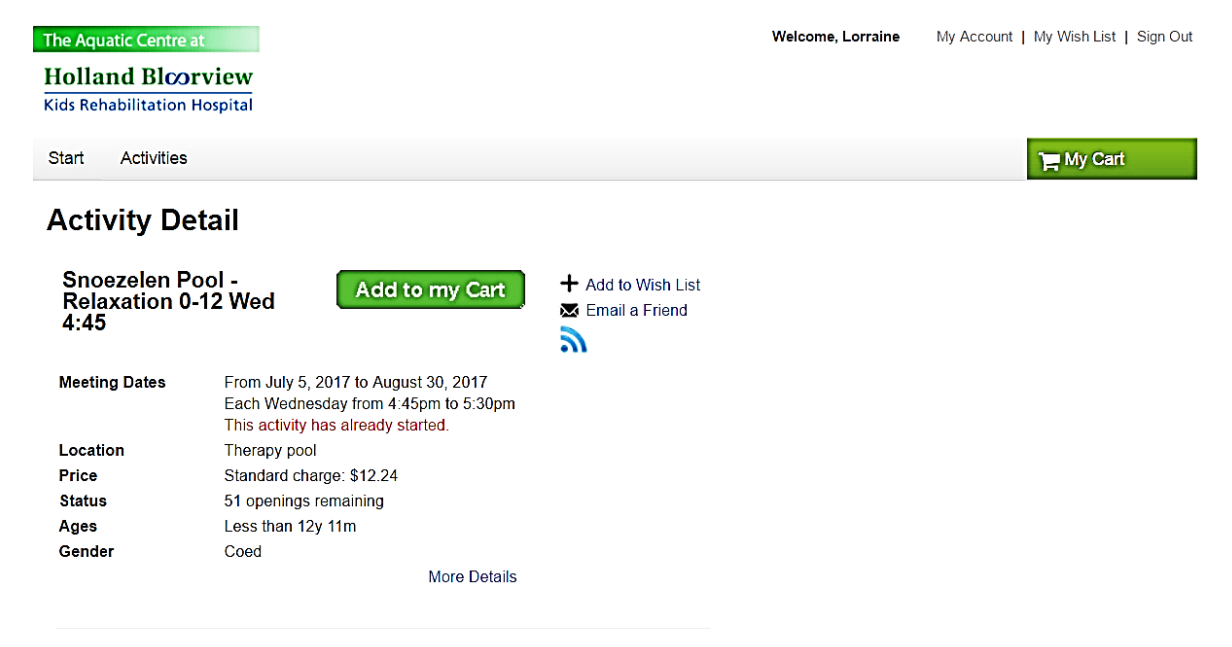

#### Description

Relaxation sessions are quieter and more relaxed. They are appropriate for clients who may have higher medical needs, cannot tolerate splashing, sensitivity to noise, sensory avoidance, limited independent mobility, etc. Max. 6 children in the pool at one time. Each child must have a 1:1 with them in the pool.

**STEP #4.** You will be asked to select a family member – in this case, your child or dependent. If you are selecting the Snoezelen pool group option, only one name will be needed. Click on "Continue"

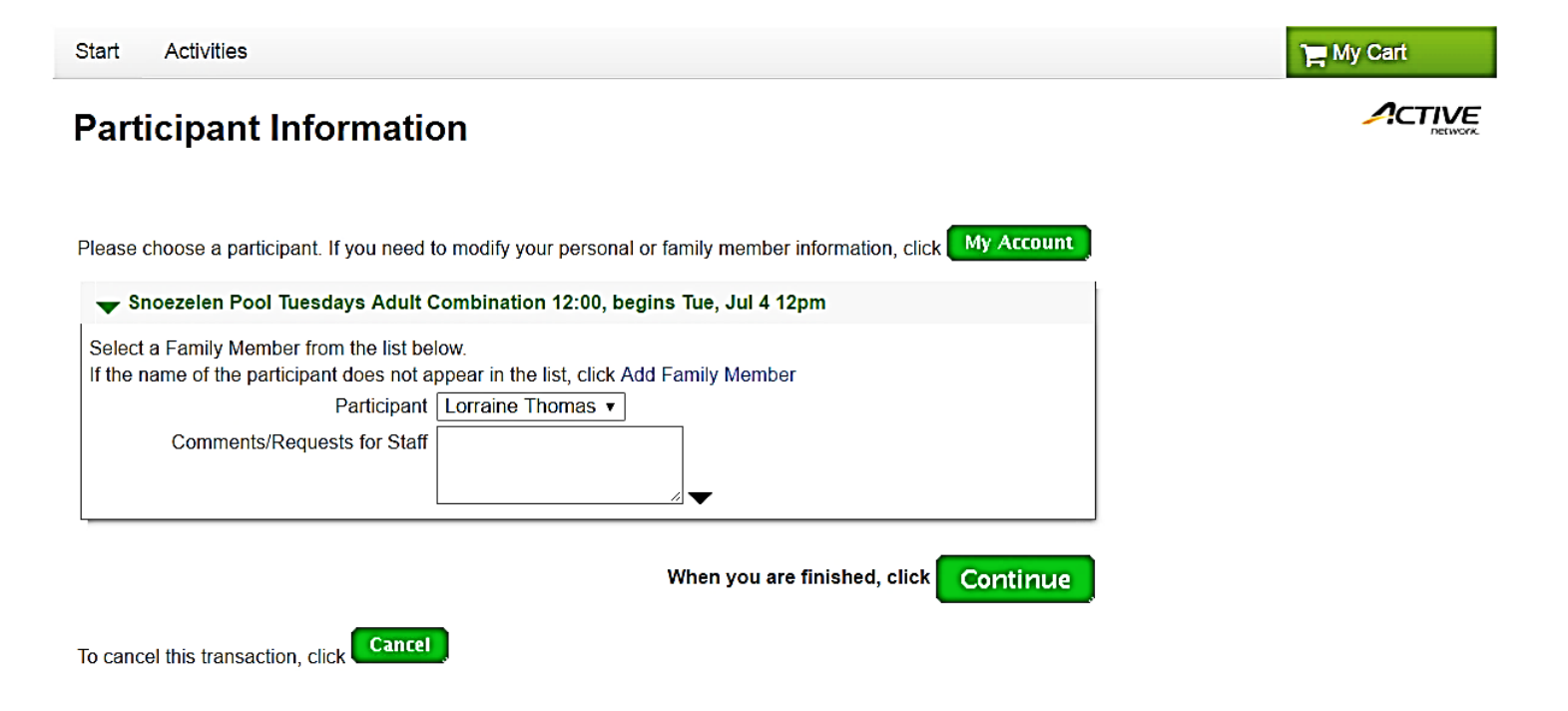

**STEP # 5.** You will get this page. Now you need to select the day and spaces so that you can see what is available to book.

- Use the mouse to select ALL the spaces i.e. Space #1, Space #2, Space #3, etc. and move it over to "Selected"
- Click on the day that the session is running. In this case, it is "Wednesday".
- Click "search"

| start Activities                                                                                                    | Hy Cart                                                                                                    |
|----------------------------------------------------------------------------------------------------|----------------------------------------------------------------------------------------------------|
| Private Lessons Booking for Snoe                                                                                                    | zelen Pool - Relaxation 0-12 Wed 4:45 #72                                                                                                    |
| Number of Bookings                                                                                                    |                                                                                                    |
| Number of Bookings: 0                                                                                                    |                                                                                                    |
| h Des hast Delute Language                                                                                                    |                                                                                                    |
| P FIG-DOOK FILVALE LESSONS                                                                                                    |                                                                                                    |
| ▼ Availability Search                                                                                                    |                                                                                                    |
| Select all instructors to search for<br>Available<br>Relaxation 0 - 12 Space #1<br>Relaxation 0 - 12 Space #2<br>Relaxation 0 - 12 Space #3<br>Relaxation 0 - 12 Space #4<br>Relaxation 0 - 12 Space #5<br>Relaxation 0 - 12 Space #6<br>Show only availability at<br>All Centers<br>Click Search<br>Il the spaces have been move                                                                           | Select dates and times to search for<br>1st Date Aug 21, 2017 B Monday<br>Last Date Aug 30, 2017 B Wednesday<br>or Next Months<br>Time Range 4:45 PM to 5:30 PM<br>Days Sun Mon Tue Wed Thu Fri Sat<br>of<br>Week B B B B B B B B B B B B B B B B B B  |
| Select all instructors to search for<br>Available >> Selected<br>Relaxation 0 - 12 Space #1 •<br>Relaxation 0 - 12 Space #2<br>Relaxation 0 - 12 Space #3<br>Relaxation 0 - 12 Space #4<br>Relaxation 0 - 12 Space #4<br>Relaxation 0 - 12 Space #4<br>Relaxation 0 - 12 Space #4<br>Relaxation 0 - 12 Space #4<br>Relaxation 0 - 12 Space #4<br>Relaxation 0 - 12 Space #4<br>Relaxation 0 - 12 Space #6 • | Select dates and times to search for<br>1st Date Aug 21, 2017 B Monday<br>Last Date Aug 30, 2017 B Wednesday<br>or Next Months<br>Time Range 4:45 PM to 5:30 PM<br>Days Sun Mon Tile Wed Thu Fri Sat<br>of<br>Week O O O O O O O O O O O O O O O O O O |
| Click                                                                                                    | to begin search                                                                                                    |
| Select Sort Order for Grid By Date •                                                                                                    | Add to List Cancel                                                                                                    |

**STEP #6.** Now you get this page – it lists all the dates that are available. An "x" means that space is already taken.

- You can pick one date or select as many as you want.
- Click on "Add to list"

| elect all instructor                                  | s to sear | ch for        |                              |                                                                                                    |                                                                                                    |                                                                                                    | Sel  | ect da | ates a  | nd tin | nes to   | sear       | ch fo  | r       |           |
|-------------------------------------------------------|-----------|---------------|------------------------------|----------------------------------------------------------------------------------------------------|----------------------------------------------------------------------------------------------------|----------------------------------------------------------------------------------------------------|------|--------|---------|--------|----------|------------|--------|---------|-----------|
| Available                                             | >>        | 5             | Selected                     |                                                                                                    |                                                                                                    | 1st I                                                                                                    | Date | Aug    | 21, 20  | )17    |          | 12         | Mono   | day     |           |
| <b>^</b>                                              |           | Relaxation    | 0 - 12 Space<br>0 - 12 Space | e#1 ▲                                                                                                    |                                                                                                    | Last I                                                                                                    | Date | Aug    | 30, 20  | )17    |          | 13         | Wed    | nesday  |           |
|                                                       | <<        | Relaxation    | 0 - 12 Space                 | e #2<br>e #3                                                                                                    |                                                                                                    |                                                                                                    |      | or Ne  | avt 🗌   |        | Month    | <u>د ا</u> |        |         |           |
|                                                       |           | Relaxation    | 0 - 12 Space                 | e #4                                                                                                    | -                                                                                                    | Timo Do                                                                                                    |      | 4.4E   |         |        |          | -<br>      | -20 0  | • 4     |           |
| -                                                     |           | Relaxation    | 0 - 12 Space                 | e #5                                                                                                    |                                                                                                    |                                                                                                    | ange | 4.45   | PIVI    |        |          | 10 5       | .30 P  |         |           |
|                                                       |           | Relaxation    | 0 - 12 Space                 | e #0 🔹                                                                                                    |                                                                                                    | Da                                                                                                    | ays  | Sun    | Mon     | Tue    | Wed      | Thu        | Fri    | Sat     |           |
| how only availability                                 | at        |               |                              |                                                                                                    |                                                                                                    |                                                                                                    | of   |        |         |        |          |            |        |         |           |
| All Centers                                           |           |               | •                            |                                                                                                    |                                                                                                    |                                                                                                    | eek  | _      | _       | -      | <u> </u> | -          | _      | _       |           |
|                                                       |           |               |                              |                                                                                                    |                                                                                                    |                                                                                                    |      | Show   | v as ur | navail | able if  | facilit    | ies ar | e not a | vailable? |
|                                                       | Sele      | ct Sort Order | for Grid By                  | y Date                                                                                                    | ¥                                                                                                    |                                                                                                    |      | A      | dd to   | List   |          | Cance      |        |         |           |
| esson Dates                                           | Sele      | ct Sort Order | r for Grid By                | y Date<br>Instructo                                                                                                    | •<br>or Name                                                                                                    |                                                                                                    |      | A      | dd to   | List   |          | Cance      | 0      |         | 4:4<br>PI |
| esson Dates<br>/ed, Aug 23, 2017                      | Sele      | ct Sort Order | r for Grid By                | y Date<br>I <b>nstructo</b><br>Relaxatio                                                                                                    | • Name<br>on 0 - 12 Sp                                                                                                    | pace #1                                                                                                    |      | A      | dd to   | List   |          | Cance      |        |         | 4:4<br>P1 |
| esson Dates<br>/ed, Aug 23, 2017                      | Sele      | ct Sort Order | r for Grid By                | y Date<br>Instructo<br>Relaxatio<br>Relaxatio                                                                                                    | ▼<br><b>or Name</b><br>on 0 - 12 Sp<br>on 0 - 12 Sp                                                                                                    | pace #1<br>pace #2                                                                                                    |      | A      | dd to   | List   |          | Cance      | 1      |         | 4:4<br>Pl |
| e <mark>sson Dates</mark><br>/ed, Aug 23, 2017        | Sele      | ct Sort Order | r for Grid By                | y Date<br>Instructo<br>Relaxatio<br>Relaxatio<br>Relaxatio                                                                                            | ▼<br><b>or Name</b><br>on 0 - 12 Sp<br>on 0 - 12 Sp<br>on 0 - 12 Sp                                                                                                    | pace #1<br>pace #2<br>pace #3                                                                                         |      | A      | dd to   | List   |          | Cance      | 1      |         | 4:4<br>Pi |
| esson Dates<br>/ed, Aug 23, 2017                      | Sele      | ct Sort Order | r for Grid By                | y Date<br>Instructo<br>Relaxatio<br>Relaxatio<br>Relaxatio<br>Relaxatio                                                                               | ▼<br>Pr Name<br>Pr 0 - 12 Sp<br>Pr 0 - 12 Sp<br>Pr 0 - 12 Sp<br>Pr 0 - 12 Sp                                                                                                    | pace #1<br>pace #2<br>pace #3<br>pace #4                                                                              |      | A      | dd to   | List   |          | Cance      | 1      |         |           |
| esson Dates<br>red, Aug 23, 2017                      | Sele      | ct Sort Order | r for Grid By                | y Date<br>Instructo<br>Relaxatio<br>Relaxatio<br>Relaxatio<br>Relaxatio<br>Relaxatio                                                                  | ▼<br>or Name<br>on 0 - 12 Sp<br>on 0 - 12 Sp<br>on 0 - 12 Sp<br>on 0 - 12 Sp<br>on 0 - 12 Sp                                                                                                    | pace #1<br>pace #2<br>pace #3<br>pace #4<br>pace #5                                                                   |      |        | dd to   | List   |          | Cance      |        |         |           |
| esson Dates<br>/ed, Aug 23, 2017                      | Sele      | ct Sort Order | for Grid By                  | y Date<br>Instructo<br>Relaxatio<br>Relaxatio<br>Relaxatio<br>Relaxatio<br>Relaxatio<br>Relaxatio                                                     | ▼<br>T Name<br>In 0 - 12 Sp<br>In 0 - 12 Sp<br>In 0 - 12 Sp<br>In 0 - 12 Sp<br>In 0 - 12 Sp<br>In 0 - 12 Sp                                                                                                    | pace #1<br>pace #2<br>pace #3<br>pace #4<br>pace #5<br>pace #6                                                        |      | A      | dd to   | List   |          | Cance      | 1      |         |           |
| esson Dates<br>/ed, Aug 23, 2017<br>/ed, Aug 30, 2017 | Sele      | ct Sort Order | r for Grid By                | y Date<br>Instructo<br>Relaxatio<br>Relaxatio<br>Relaxatio<br>Relaxatio<br>Relaxatio<br>Relaxatio<br>Relaxatio                                        | ▼<br>or Name<br>on 0 - 12 Sp<br>on 0 - 12 Sp<br>on 0 - 12 Sp<br>on 0 - 12 Sp<br>on 0 - 12 Sp<br>on 0 - 12 Sp<br>on 0 - 12 Sp                                                                                                    | pace #1<br>pace #2<br>pace #3<br>pace #4<br>pace #5<br>pace #6<br>pace #1                                             |      |        | dd to   | List   |          | Cance      |        |         |           |
| esson Dates<br>/ed, Aug 23, 2017<br>/ed, Aug 30, 2017 | Sele      | ct Sort Order | r for Grid By                | y Date<br>Instructo<br>Relaxatio<br>Relaxatio<br>Relaxatio<br>Relaxatio<br>Relaxatio<br>Relaxatio<br>Relaxatio<br>Relaxatio                           | T Name         on 0 - 12 Sp         on 0 - 12 Sp | pace #1<br>pace #2<br>pace #3<br>pace #4<br>pace #5<br>pace #6<br>pace #1<br>pace #2                                  |      |        | dd to   | List   |          | Cance      |        |         |           |
| esson Dates<br>/ed, Aug 23, 2017<br>/ed, Aug 30, 2017 | Sele      | ct Sort Order | for Grid By                  | y Date<br>Instructo<br>Relaxatio<br>Relaxatio<br>Relaxatio<br>Relaxatio<br>Relaxatio<br>Relaxatio<br>Relaxatio                                        | ▼<br>T Name<br>n 0 - 12 Sp<br>n 0 - 12 Sp<br>n 0 - 12 Sp<br>n 0 - 12 Sp<br>n 0 - 12 Sp<br>n 0 - 12 Sp<br>n 0 - 12 Sp<br>n 0 - 12 Sp<br>n 0 - 12 Sp<br>n 0 - 12 Sp<br>n 0 - 12 Sp<br>n 0 - 12 Sp                                                                                                    | pace #1<br>pace #2<br>pace #3<br>pace #4<br>pace #5<br>pace #6<br>pace #1<br>pace #2<br>pace #3                       |      |        | dd to   | List   |          | Cance      | •      |         |           |
| esson Dates<br>/ed, Aug 23, 2017<br>/ed, Aug 30, 2017 | Sele      | ct Sort Order | for Grid By                  | y Date<br>Instructo<br>Relaxatio<br>Relaxatio<br>Relaxatio<br>Relaxatio<br>Relaxatio<br>Relaxatio<br>Relaxatio<br>Relaxatio<br>Relaxatio              | ▼<br>or Name<br>on 0 - 12 Sp<br>on 0 - 12 Sp<br>on 0 - 12 Sp<br>on 0 - 12 Sp<br>on 0 - 12 Sp<br>on 0 - 12 Sp<br>on 0 - 12 Sp<br>on 0 - 12 Sp<br>on 0 - 12 Sp<br>on 0 - 12 Sp<br>on 0 - 12 Sp<br>on 0 - 12 Sp                                                                                                    | pace #1<br>pace #2<br>pace #3<br>pace #4<br>pace #5<br>pace #6<br>pace #1<br>pace #2<br>pace #3<br>pace #4            |      | A      | dd to   | List   | ) (      | Cance      | •      |         |           |
| esson Dates<br>/ed, Aug 23, 2017<br>/ed, Aug 30, 2017 | Sele      | ct Sort Order | r for Grid By                | y Date<br>Instructo<br>Relaxatio<br>Relaxatio<br>Relaxatio<br>Relaxatio<br>Relaxatio<br>Relaxatio<br>Relaxatio<br>Relaxatio<br>Relaxatio<br>Relaxatio | ▼<br>T Name<br>n 0 - 12 Sp<br>n 0 - 12 Sp<br>n 0 - 12 Sp<br>n 0 - 12 Sp<br>n 0 - 12 Sp<br>n 0 - 12 Sp<br>n 0 - 12 Sp<br>n 0 - 12 Sp<br>n 0 - 12 Sp<br>n 0 - 12 Sp<br>n 0 - 12 Sp<br>n 0 - 12 Sp<br>n 0 - 12 Sp                                                                                                    | pace #1<br>pace #2<br>pace #3<br>pace #4<br>pace #5<br>pace #6<br>pace #1<br>pace #2<br>pace #3<br>pace #4<br>pace #5 |      | A      | dd to   | List   |          | Cance      | •      |         |           |

# **STEP #7.** It will now list all the dates that you selected. In this example, only one date was selected. Click '**Continue**'

|                                                                                                    |                            | Relaxation 0                | - 12 Space #                         | #4<br>#5                          | Time Rang                          | <b>4</b> :45 | PM          |        |         | to 5:     | 30 P  | М     |           |     |  |
|----------------------------------------------------------------------------------------------------|----------------------------|-----------------------------|--------------------------------------|-----------------------------------|------------------------------------|--------------|-------------|--------|---------|-----------|-------|-------|-----------|-----|--|
|                                                                                                    | •                          | Relaxation 0                | - 12 Space #                         | #6 <b>-</b>                       | Days                               | Sun          | Mon         | Tue    | Wed     | Thu       | Fri   | Sat   |           |     |  |
| Show only                                                                                                    | y availability at          |                             |                                      |                                   | of<br>Week                         |              |             |        |         |           |       |       |           |     |  |
| All Cente                                                                                                    | ers                        |                             | •                                    |                                   |                                    | Show         | v as ur     | navail | able if | facilitie | es ar | e not | available | ? 🗆 |  |
|                                                                                                    |                            |                             | Clic                                 | ck Search to                      | begin sear                         | ch           |             |        |         |           |       |       |           |     |  |
| ➡ Lesso<br>ndividual                                                                                                    | ons for<br>Lessons         | · 1 of 1 less               | Clic<br>sons booked<br>S             | ck Search to                      | begin sear                         | Date         | •           | ]      |         |           |       |       |           |     |  |
| Lesso     ndividual     Select all     Deselect all                                                                                                    | ons foi<br>Lessons         | · 1 of 1 less               | Clic<br>sons booked<br>S             | ek Search to                      | o <b>begin sear</b><br>for Grid By | Date         | •           | ]      |         |           |       |       |           |     |  |
| Lesso     Addition     Addition     Addit     Addit     Addit     Addition     Addition     Addition | ons foi<br>Lessons<br>Date | - 1 of 1 less<br>Start Time | Clic<br>sons booked<br>S<br>Duration | ck Search to<br>select Sort Order | begin sear                         | Date         | ▼<br>cility | ]      |         |           |       |       |           |     |  |

**STEP #8.** It will now ask you for information about your child or client. Fill out and click on "Continue"

| Questions for Snoe   | zelen Pool - Relaxation 0-12 Wed 4:45 (* - required field)                       |          |                 |              |
|----------------------|----------------------------------------------------------------------------------|----------|-----------------|--------------|
| Are there any b      | ehavioural or medical concerns we should be aware of (for example, aggression)?* |          |                 | ¥            |
|                      | What is your child/client's disability? *                                        |          |                 |              |
|                      | Does you child/client have a trach?*                                             |          |                 | ¥            |
|                      | Does your child/client have a seizure disorder?*                                 |          |                 | •            |
|                      | Do you wish to register a sibling who DOES NOT have a disability?* No •          |          |                 |              |
| Fees / Discounts     |                                                                                  |          |                 |              |
| Enter coupon code    | Apply                                                                            |          |                 |              |
| Include? Description | n                                                                                | Quantity | Unit Fee        | Total Price  |
| Snoezeler            | n Program                                                                        | 1        | \$12.24         | \$12.24      |
|                      |                                                                                  | Sub-To   | tal Per Partici | pant: 12.24  |
|                      |                                                                                  |          |                 | Quantity: 1  |
|                      |                                                                                  |          | Sub-            | Total: 12.24 |
|                      |                                                                                  |          |                 | Total: 12.24 |

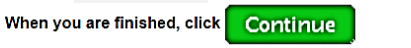

7

**STEP #9.** Confirm the order and go to "Proceed to checkout" You will be asked for your credit card number so that the registration can be finalized. Once you are done, you can print the receipt

| Iolland Bloorview                                 |                               |                             |                                                                                              |                                                                                                    |
|---------------------------------------------------|-------------------------------|-----------------------------|----------------------------------------------------------------------------------------------|----------------------------------------------------------------------------------------------------|
| Start Activities                                  |                               |                             |                                                                                              | My Cart (1)                                                                                          |
| Shopping Cart                                     |                               |                             |                                                                                              |                                                                                                    |
|                                                   | (1)                           | 2                           | 3                                                                                            |                                                                                                    |
|                                                   | review items                  | review waivers              | payment details                                                                              |                                                                                                    |
|                                                   |                               |                             |                                                                                              |                                                                                                    |
| Participant:                                      |                               |                             |                                                                                              |                                                                                                    |
| Participant:<br>Description                       |                               |                             |                                                                                              | Amount                                                                                               |
| Participant:<br>Description<br>> Snoezelen Pool - | Relaxation 0-12 Wed 4:45 - 72 | 235 (♂ Edit or ⊜ Remove cur | rent participant, <b>O</b> Add Another Participant)                                          | <b>Amount</b><br>\$12.24                                                                             |
| Participant:<br>Description<br>> Snoezelen Pool - | Relaxation 0-12 Wed 4:45 - 72 | 235 (& Edit or 🗢 Remove cur | rent participant, O Add Another Participant) Subtotal for                                    | Amount<br>\$12.24<br>\$12.24                                                                         |
| Participant:<br>Description<br>> Snoezelen Pool - | Relaxation 0-12 Wed 4:45 - 72 | 235 (♂ Edit or ⊜ Remove cur | rent participant, <b>O</b> Add Another Participant)<br>Subtotal for                          | Amount<br>\$12.24<br>Taxes: \$1.59                                                                   |
| Participant:<br>Description<br>> Snoezelen Pool - | Relaxation 0-12 Wed 4:45 - 72 | 235 (♂ Edit or ● Remove cur | rent participant, <b>O</b> Add Another Participant)<br>Subtotal for<br>Processir             | Amount<br>\$12.24           \$12.24           Taxes:         \$1.59           ng Fee:         \$2.00 |
| Participant:<br>Description<br>> Snoezelen Pool - | Relaxation 0-12 Wed 4:45 - 72 | 235 (♂ Edit or ● Remove cur | rent participant, <b>O</b> Add Another Participant)<br>Subtotal for<br>Processii<br>Total Cl | Amount<br>\$12.24<br><b>\$12.24</b><br>Taxes: \$1.59<br>ng Fee: \$2.00<br>narges: \$15.83            |